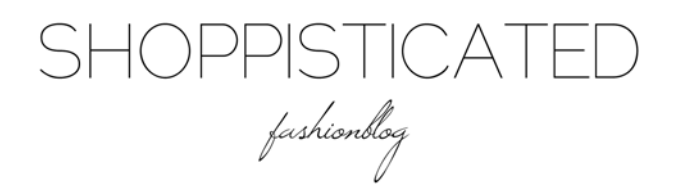

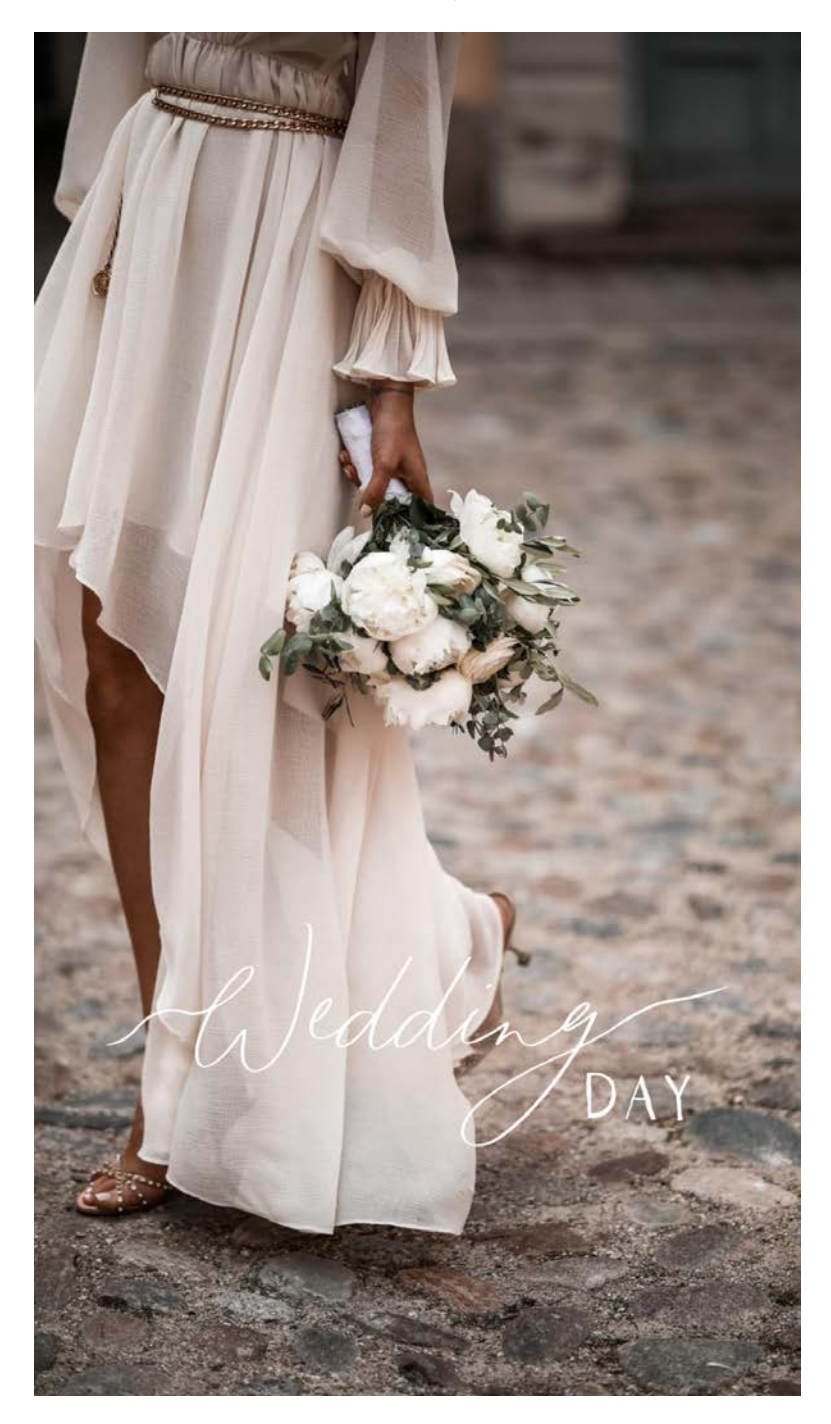

Installation Guide

Instagram Story Sticker

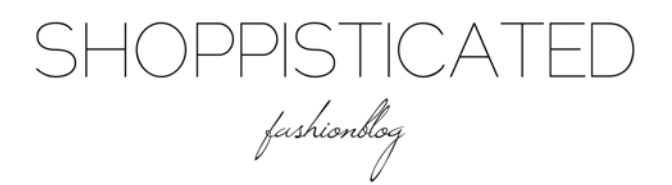

Vielen Dank

HALLO IHR LIEBEN,

WIR FREUEN UNS RIESIG, DASS IHR EUCH FÜR UNSERE INSTAGRAM STORY STICKER ENTSCHIEDEN HABT. MIT VIEL LIEBE ZUM DETAIL UND DEM WUNSCH NACH EINER INDIVIDUELLEN GESTALTUNG VON INSTAGRAM STORIES, HABEN WIR DIESE STICKER FÜR UNSER #TEAMSHOPPI ERSTELLT. DAMIT MÖCHTEN WIR EUCH DIE MÖGLICHKEIT GEBEN EURE INSTAGRAM STORIES GANZ INDIVIDUELL AUSZUSCHMÜCKEN. HABT GANZ VIEL SPAB BEIM AUSPROBIEREN, VERLINKT UNS IMMER GERNE IN EUREN STORIES, DAMIT WIR DIE TOLLEN ERGEBNISSE MIT

der Community teilen können.

Sonja, Kira & Maike

SHOPPISTICATE fashionblog Anleitung: So verwendest du die Instagram Story Sticker

DER EINFACHSTE WEG DIE STICKER AUF DEINEM SMARTPHONE ZU INSTALLIEREN IST MITHILFE DER UNZIP APP. LADE DIR DIR KOSTENLOSE UNZIP APP IM APP STORE HERUNTER.

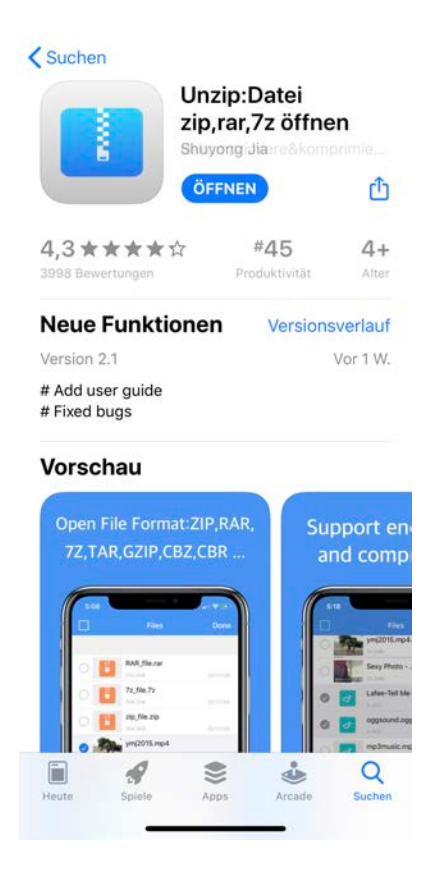

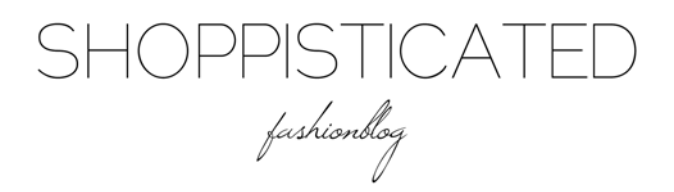

NACH DEM KAUF ERHÄLTST DU EINE E-MAIL MIT ALLEN STORY Stickern in einer Zip-Datei. Wähle die "Happy at Home" zip-Datei aus und öffne sie über das Zeichen oben rechts in der Unzip App.

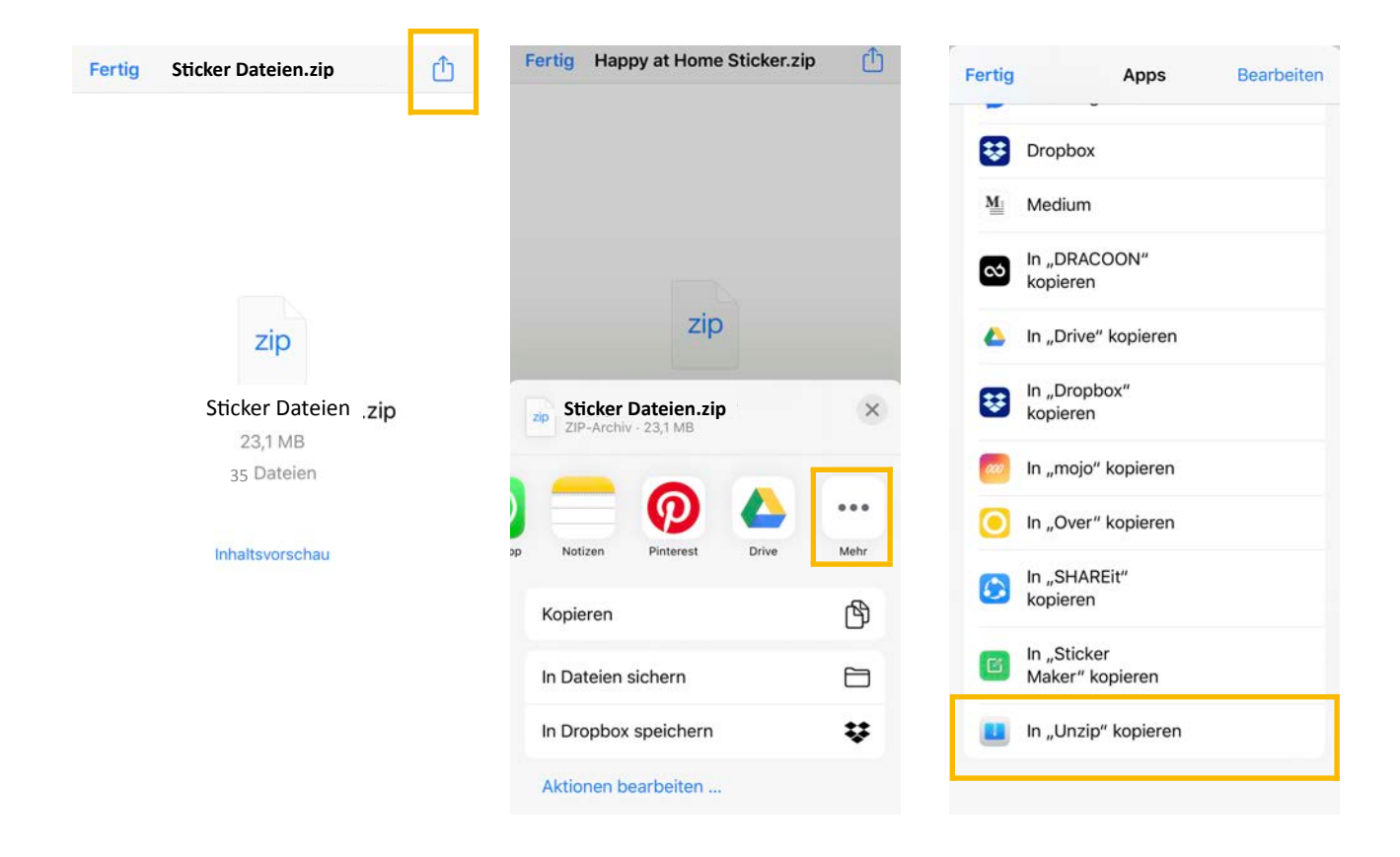

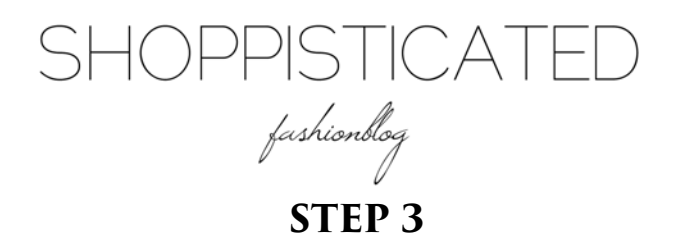

Sobald du die 'Happy at Home' zip-Datei in der unzip App öffnest, kannst du alle PNG-Dateien im Überblick sehen. Wähle die Option 'Bearbeiten' aus, um alle Story Sticker auf einmal für den Export vorzubereiten.

KLICKE FÜR DEN EXPORT AUF DAS SYMBOL IN DER MITTE UND ERLAUBE DER UNZIP APP DEN ZUGRIFF AUF DEINE FOTOS. SOFORT WERDEN ALLE STORY STICKER IN DEINER MEDIATHEK GESPEICHERT.

| C+i                                                                                                    |                                                                                                    |                                                                                        |                                                                                                    |                                                                                                  |                                                                                                    |                              |
|----------------------------------------------------------------------------------------------------|----------------------------------------------------------------------------------------------------|----------------------------------------------------------------------------------------|----------------------------------------------------------------------------------------------------|--------------------------------------------------------------------------------------------------|----------------------------------------------------------------------------------------------------|------------------------------|
| 32.5                                                                                                    | cker Dateien.zip                                                                                                    | 16.06.20                                                                               | a second a second a second a second a second a second a second a second a second a second a second a second a s | Bac<br>155.0                                                                                     | chelorette Party .png                                                                                                    | 16.06                        |
|                                                                                                    |                                                                                                    |                                                                                        |                                                                                                    | Beg                                                                                              | ggining&Forever.png                                                                                                    | 16.06.                       |
|                                                                                                    |                                                                                                    |                                                                                        | 2                                                                                                    | Brid                                                                                             | dal Boquet.png                                                                                                    | 16.06                        |
|                                                                                                    |                                                                                                    |                                                                                        | 10                                                                                                    | Brid                                                                                             | dal Make up.png                                                                                                    | 16.06                        |
|                                                                                                    |                                                                                                    |                                                                                        | -100                                                                                                    | Brid                                                                                             | de to be.png                                                                                                    | 16.06                        |
|                                                                                                    |                                                                                                    |                                                                                        |                                                                                                    | Brid                                                                                             | desmaids.png                                                                                                    |                              |
|                                                                                                    |                                                                                                    |                                                                                        |                                                                                                    | 194.                                                                                             |                                                                                                    |                              |
|                                                                                                    |                                                                                                    |                                                                                        | qu                                                                                                    | 476.                                                                                             | eers.png<br>oke                                                                                                    | 16.06                        |
|                                                                                                    |                                                                                                    |                                                                                        |                                                                                                    | Cor                                                                                              | ngratulations.png                                                                                                    |                              |
|                                                                                                    |                                                                                                    |                                                                                        |                                                                                                    | 107.3                                                                                            | зкв                                                                                                    | 16.06                        |
|                                                                                                    |                                                                                                    |                                                                                        |                                                                                                    | Flo                                                                                              | ral Frame.png                                                                                                    |                              |
|                                                                                                    |                                                                                                    |                                                                                        |                                                                                                    | 902                                                                                              | 7%B                                                                                                    | 16.06                        |
| Anzei                                                                                                    | je geschlossen von G                                                                                                    | oogle                                                                                  |                                                                                                    | Flo                                                                                              | ral.png                                                                                                    |                              |
|                                                                                                    | Sticker Dateien                                                                                                    | Fertio                                                                                 |                                                                                                    | н                                                                                                | lappy at Home Stick                                                                                                    | er                           |
|                                                                                                    | Sticker Dateien                                                                                                    | Fertig                                                                                 |                                                                                                    | H                                                                                                | appy at Home Stick                                                                                                    | er                           |
|                                                                                                    | Sticker Dateien                                                                                                    | Fertig                                                                                 | •                                                                                                    | H                                                                                                | lappy at Home Stick                                                                                                    | er                           |
| - Prisiri                                                                                                    | Sticker Dateien<br>Bachelorette Party .p                                                                                                    | Fertig                                                                                 | •                                                                                                    | H                                                                                                | lappy at Home Stick<br>Spring Leave.png<br>434.7K5<br>Sunday.png                                                                                                    | er                           |
| Pulit                                                                                                    | Sticker Dateien<br>Bachelorette Party .p<br>1953KB<br>Beggining&Forever.p                                                                                                    | Fertig                                                                                 | •                                                                                                    |                                                                                                  | Spring Leave.png<br>234.7%<br>Sunday.png<br>142.7%                                                                                                    | er                           |
| Partie                                                                                                    | Sticker Dateien<br>Bachelorette Party .p<br>195.9KB<br>Beggining&Forever.p<br>1.5MB                                                                                                    | Fertig                                                                                 | •                                                                                                    | H<br>647                                                                                         | Spring Leave.png<br>1427X5<br>Sunday.png<br>1427X9<br>Thursday.png                                                                                                    | er                           |
| - Pour                                                                                                    | Sticker Dateien<br>Bachelorette Party , p<br>195.9K8<br>Beggining&Forever, p<br>1.5M8<br>Bridal Boquet, png                                                                                               | Fertig<br>ong<br>16.06.20<br>16.06.20                                                  | •                                                                                                    | H<br>                                                                                            | Spring Leave.png<br>414.7%<br>Sunday.png<br>14.2%<br>Thursday.png<br>122.3%                                                                                                    | er                           |
| 1                                                                                                    | Sticker Dateien<br>Bachelorette Party .p<br>195.968<br>Beggining&Forever.p<br>15M0<br>Bridal Boquet.png<br>939.569                                                                                        | Fertig<br>ong<br>16.06.20<br>16.06.20                                                  | •                                                                                                    | +                                                                                                | Spring Leave.png<br>4427/5<br>Sunday.png<br>4427/6<br>Thursday.png<br>1922/56<br>Time for decoration                                                                                                    | er                           |
| Privare<br>Privare<br>Privare<br>Privare<br>Privare                                                                                                    | Sticker Dateien<br>Bachelorette Party .p<br>195.3KB<br>Beggining&Forever.p<br>1.5MB<br>Bridal Boquet.png<br>990.KB<br>Bridal Make up.png<br>131.5KB                                                       | Fertig<br>png<br>16.06.20<br>16.06.20<br>16.06.20                                      |                                                                                                    | H<br>**<br>**                                                                                    | Appy at Home Stick<br>Spring Leave.png<br>234.7%<br>Sunday.png<br>145.7%<br>Thursday.png<br>132.3%<br>Time for decoration<br>nzip" möchte auf de<br>Fotos zugreifen                                                                                                    | er<br>.ona                   |
|                                                                                                    | Sticker Dateien<br>Bachelorette Party .p<br>195.960<br>Beggining&Forever.p<br>1550<br>Bridal Boquet.png<br>999.960<br>Bridal Make up.png<br>191.560<br>Bride to be.png                                    | Fertig<br>png<br>16.06.20<br>16.06.20<br>16.06.20                                      |                                                                                                    | H<br>M<br>M<br>M<br>M<br>M<br>M<br>M                                                             | Appy at Home Stick<br>Spring Leave.png<br>41575<br>Sunday.png<br>41576<br>Thursday.png<br>15236<br>Time for decoration<br>nzip* möchte auf de<br>Fotos zugreifen<br>ort Photos, the data will on<br>saved in the local                                                                                                    | er<br>.ona<br>.ine           |
| energia de la composition de la composition de l                                                                                                    | Sticker Dateien                                                                                                    | Fertig<br>png<br>16.06.20<br>16.06.20<br>16.06.20<br>16.06.20                          |                                                                                                    | H<br>***<br>,,,U<br>Impe                                                                         | Spring Leave.png<br>534.7%5<br>Sunday.png<br>143.7%6<br>Thursday.png<br>152.3%6<br>Time for decoration<br>nzip" möchte auf de<br>Fotos zugreifen<br>ort Photos, the data will on<br>saved in the local                                                                                                    | er<br>.ona<br>.ine<br>Ily be |
| l and<br>initia<br>Produktion<br>Produktion<br>Produktio                                                                                                    | Sticker Dateien                                                                                                    | Fertig<br>png<br>16.06.20<br>18.06.20<br>18.06.20<br>18.05.20<br>18.05.20              |                                                                                                    | H                                                                                                | Spring Leave.png<br>232.7%<br>Sunday.png<br>142.7%<br>Thursday.png<br>152.3%<br>Time for decoration<br>nzip" möchte auf de<br>Fotos zugreifen<br>ort Photos, the data will on<br>saved in the local                                                                                                    | ona<br>ine<br>ly be          |
| 2000<br>2000<br>2000<br>2000<br>2000                                                                                                    | Sticker Dateien                                                                                                    | Fertig<br>pong<br>16.06.20<br>16.06.20<br>16.06.20<br>16.06.20<br>16.06.20             |                                                                                                    | H<br>Series<br>,,,U<br>Impe                                                                      | Spring Leave.png<br>2342765<br>Sunday.png<br>1422769<br>Thursday.png<br>132286<br>Time for decoration<br>nzip" möchte auf de<br>Fotos zugreifen<br>ott Photos, the data will on<br>saved in the local<br>OK<br>Nicht erlauben                                                                                                 | er<br>.ona<br>.ine           |
| ti santa<br>Timori<br>Annati<br>Annati                                                                                                    | Sticker Dateien                                                                                                    | Fertig<br>Dong<br>16.06.20<br>16.06.20<br>16.06.20<br>16.06.20<br>16.06.20<br>16.06.20 |                                                                                                    | H<br>***<br>mpc                                                                                  | Appy at Home Stick<br>Spring Leave.png<br>2527/5<br>Sunday.png<br>1527/5<br>Thursday.png<br>15225/6<br>Thursday.png<br>15225/6<br>Thursday.png<br>15225/6<br>Time for decoration<br>nzip" möchte auf de<br>Fotos zugreifen<br>ort Photos, the data will on<br>saved in the local<br>OK<br>Nicht erlauben<br>Weekend Vibes.png | er<br>.ona<br>.ine<br>Ily be |
| Provint<br>Provint<br>Provinte<br>Provinto<br>Provinto<br>Provi                      | Sticker Dateien Bachelorette Party .p 195.90 Beggining&Forever.p 15M0 Bridal Boquet.png 99.90 Bridal Make up.png 19.50 Bride to be.png 19.00 Bridesmaids.png 19.400 Cheers.png 476.00 Congratulations.png | Fertig<br>Dong<br>16.06.20<br>16.06.20<br>16.06.20<br>16.06.20<br>16.06.20             |                                                                                                    | H<br>mps                                                                                         | Appy at Home Stick<br>Spring Leave.png<br>212.775<br>Sunday.png<br>122.576<br>Thursday.png<br>122.576<br>Time for decoration<br>nzip" möchte auf de<br>Fotos zugreifen<br>ort Photos, the data will on<br>saved in the local<br>OK<br>Nicht erlauben<br>Weekend Vibes.png<br>2.555                                            | .ong<br>ine<br>ly be         |
| Provent<br>Present<br>Presen | Sticker Dateien                                                                                                    | Fertig<br>png<br>16.06.20<br>16.06.20<br>16.06.20<br>16.06.20<br>16.06.20              |                                                                                                    | H<br>M<br>M<br>M<br>M<br>M<br>M<br>M<br>M<br>M<br>M<br>M<br>M<br>M<br>M<br>M<br>M<br>M<br>M<br>M | Appy at Home Stick<br>Spring Leave.png<br>212.755<br>Sunday.png<br>152.356<br>Thursday.png<br>152.356<br>Time for decoration<br>nzip" möchte auf de<br>Fotos zugreifen<br>ort Photos, the data will on<br>saved in the local<br>OK<br>Nicht erlauben<br>Weekend Vibes.png<br>2.355<br>Weekend mood on 4                       | er<br>.ona<br>iine<br>ly be  |
| leven<br>Production<br>Production<br>Cherriss                                                                                                    | Sticker Dateien                                                                                                    | Fertig<br>png<br>16.06.20<br>16.06.20<br>16.06.20<br>16.06.20<br>16.06.20              |                                                                                                    |                                                                                                  | Appy at Home Stick<br>Spring Leave.png<br>442765<br>Sunday.png<br>442766<br>Thursday.png<br>1522566<br>Time for decoration<br>nzip" möchte auf de<br>Fotos zugreifen<br>ort Photos, the data will on<br>saved in the local<br>OK<br>Nicht erlauben<br>Weekend Vibes.png<br>22605<br>Weekend mood on.4<br>22605                | er<br>.ona<br>iine<br>ly be  |

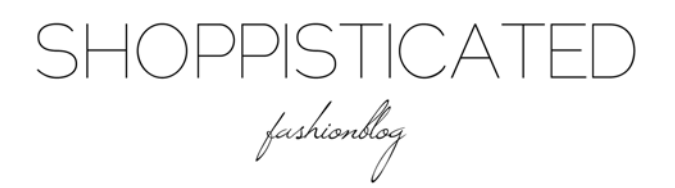

Damit du deine Story Sticker immer griffbereit hast, empfehlen wir dir die Dateien in einem gesonderten Album abzulegen. Markiere hierfür alle Story Sticker und füge sie zu einem Album Hinzu.

ERSTELLE EIN NEUES ALBUM UND BENENNE ES BEISPIELSWEISE ,HAPPY AT HOME STORY STICKER'. AB SOFORT KANNST DU JEDERZEIT UND GANZ EINFACH AUF DEINE STICKER ZUGREIFEN.

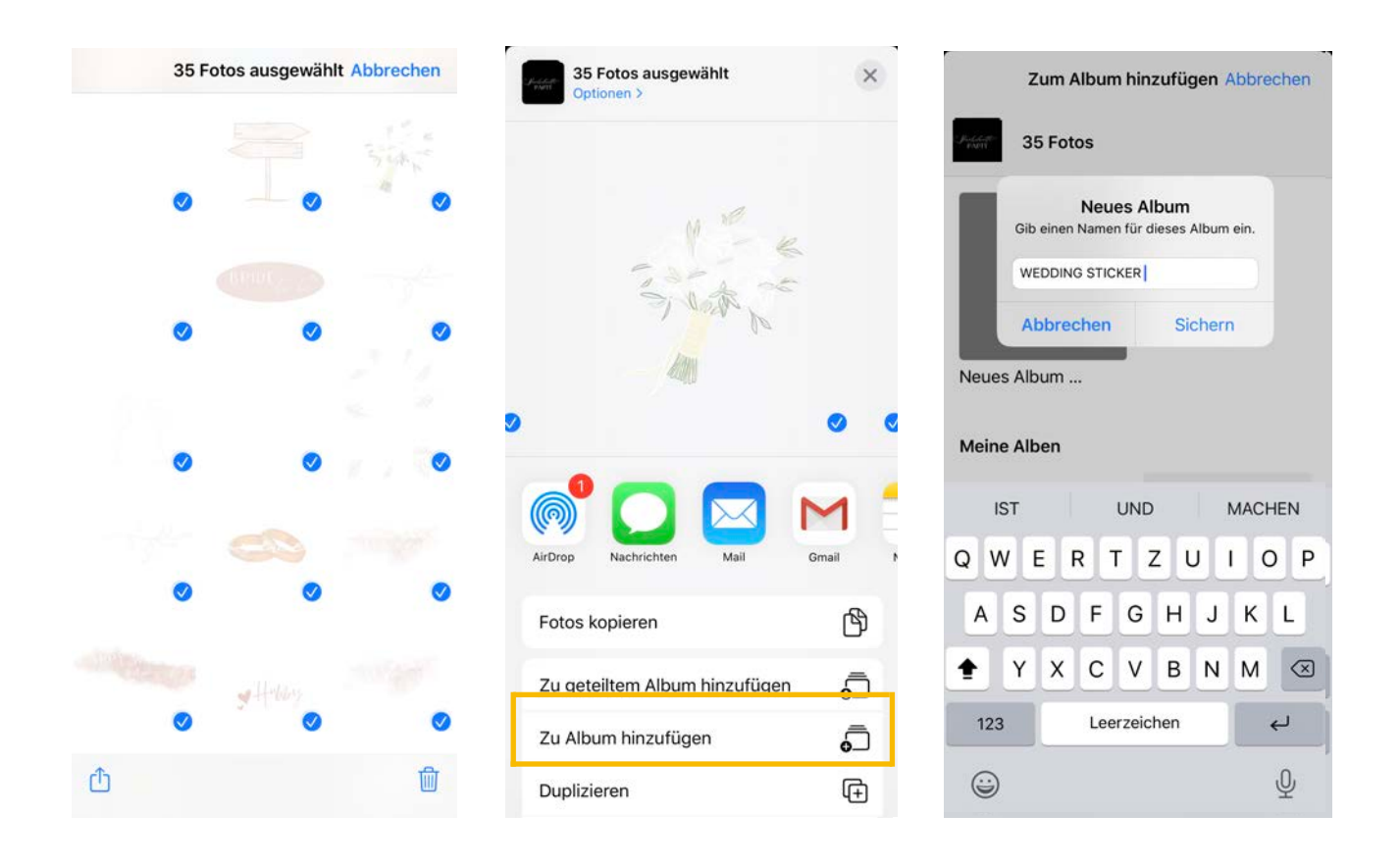

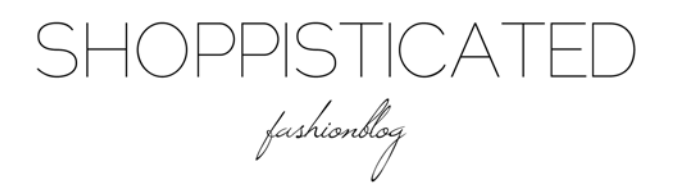

NIMM NUN WIE GEWOHNT DEINE INSTA-STORY AUF. SOBALD DIE Aufnahme Fertig ist, wechsle zu deinen Fotos. Wähle jetzt den Sticker aus, den du verwenden möchtest und kopiere ihn.

## **STEP 6**

WECHSLE WIEDER ZU INSTAGRAM. HIER WIRD DIR LINKS UNTEN JETZT DER STICKER ANGEZEIGT. KLICKE IHN AN UND ER WIRD EINGEFÜGT. SOLLTE DIESE NICHT ERSCHEINEN, KANNST DU ALTERNATIV AUCH AUF DEINE STORY-AUFNAHME KLICKEN UND DEN STICKER EINFÜGEN. ET VOILÀ – NUR NOCH AUF DIE PASSENDE GRÖBE SKALIEREN UND POSITIONIEREN.

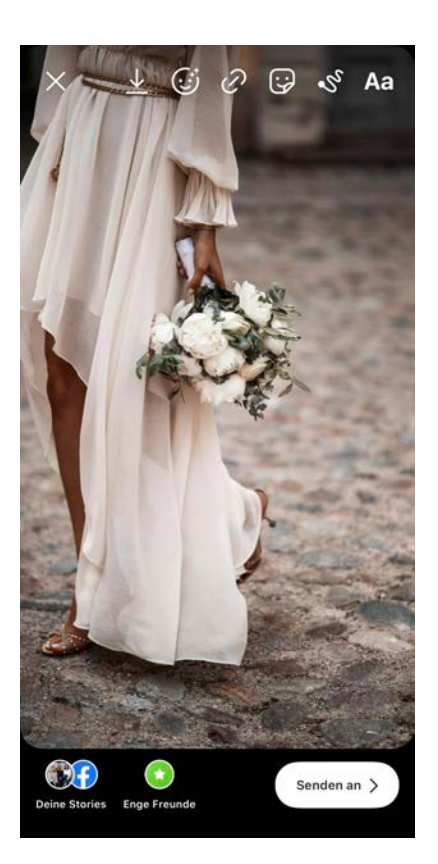

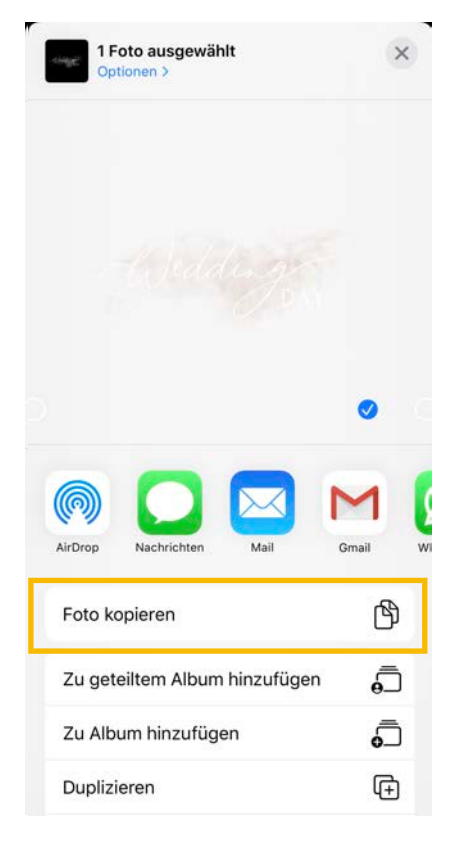

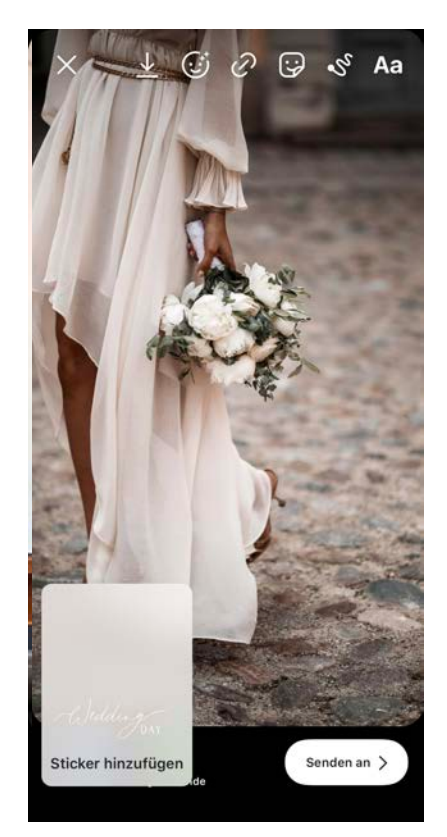